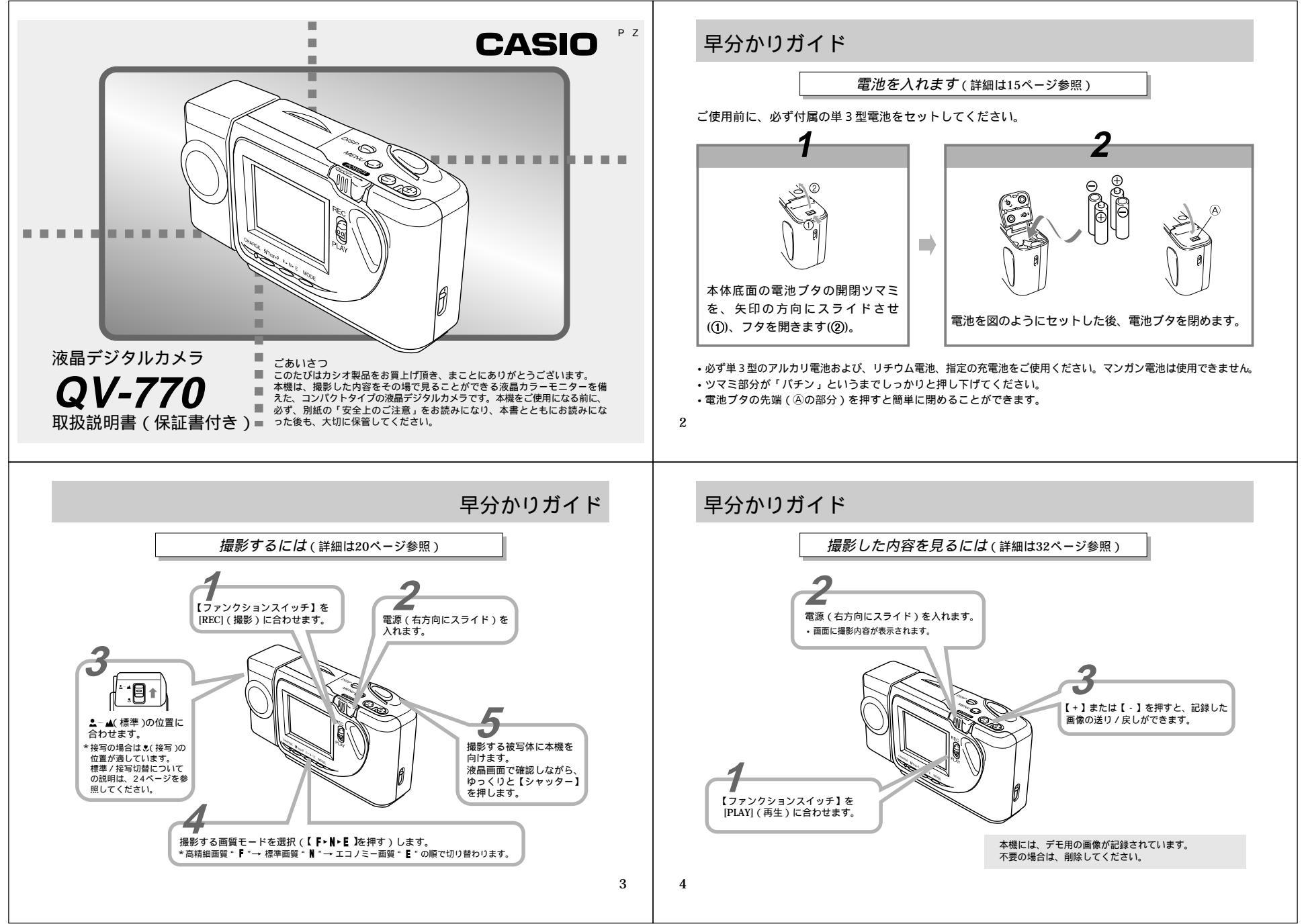

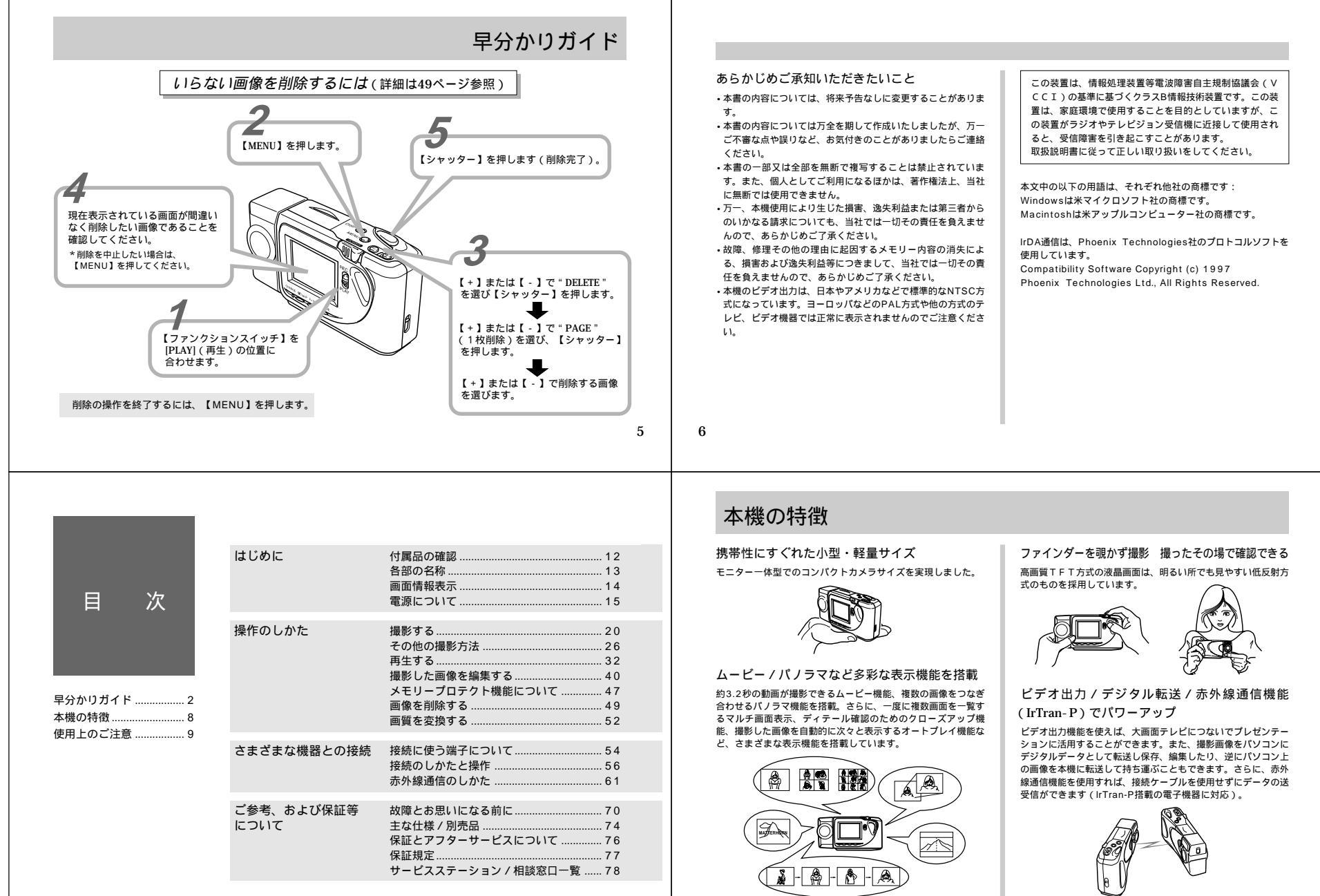

## 使用上のご注意

### データエラーのご注意

本製品は精密な電子部品で構成されており、以下の様なお取り扱いをすると内部のデータが破壊される恐れがあります。

記録、通信中に電池をはずしたり、ACアダプターをはずしたとき
 ・適信中のケーブルはずれ
 ・消耗した電池を使用し続けたとき

• その他の異常操作

このような場合カメラの操作ができなくなり、次の表示がでてき ましたら、画面内容に対応したご処置をお願いいたします。

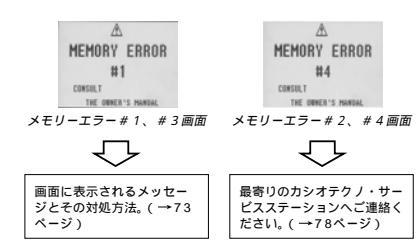

### 使用環境について

・使用できる温度の範囲は、0 ~40 です。

- 次のような場所には置かないでください。

   ・直射日光のあたる場所、湿気やホコリの多い場所。
- ・ 「重新日元ののたる場所、歴気やハコリの多に場所。
   ・ 冷暖房装置の近くなど極端に温度、湿度が変化する場所。
- 日中の車内、振動の多い場所。

## 結露について

・真冬に寒い屋外から暖房してある室内に移動するなど、急激に 温度差の大きい場所へ移動すると、本機の内部や外部に水滴が 付く(結露)ことがあります。結露は故障の原因になりますの て、ご注意ください。結露を防ぐには、温度差の大きな場所の 間を移動する前に、本機をビニール袋に入れて密封しておき、 移動後に本機を周囲の温度に十分慣らしてから取り出してくだ さい。なお結露してしまった場合は、本機から電池を取り出し て、電池ブタを開けたまま数時間放置してください。

#### 蛍光管について

 液晶画面のパックライトに使用されている蛍光管には寿命があ ります。画面が暗くなったりチラつく場合は、最寄りのカシオ テクノ・サービスステーション(78ページ)までご連絡くだ さい。有償にてお取り換えします。蛍光管の寿命は、一日2時 間のご使用で約6年間です。
 低温でご使用の場合は、パックライトが点灯するまでに時間が

かかったり、赤味を帯びることがありますが、故障ではありません。しばらくすると正常に戻ります。

# はじめに

ここでは、本機をお使いに なる前の付属品の確認、各 部の名称、電源について説 明しています。

| 付属品の確認      | 12 |
|-------------|----|
| ソフトケースの使いかた | 12 |
| 各部の名称       | 13 |
| 前面部         | 13 |
| 後面部         | 13 |
| 底面部         | 13 |
| 端子カバーの開きかた  | 13 |
|             |    |
| 画面情報表示      | 14 |
| 撮影モード時      | 14 |
| 再生モード時      | 14 |
|             |    |
| 電源について      | 15 |
| 電池を入れるには    | 15 |
| 家庭用電源を使うには  | 17 |
|             |    |

# 付属品の確認

### ストラップの取り付けかた

ストラップは、図のようにストラップ穴に通し、しっかりと引っ 張ります。

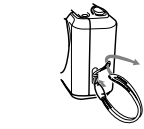

重要! カメラ操作時は、落下を防止するため、必ずストラップ に手を通した状態で使用してください。

### ソフトケースの使いかた

ご使用にならない時は、本機を付属のソフトケースに入れて保管 してください。

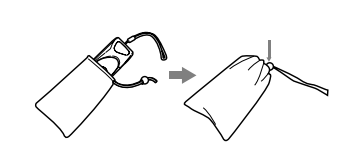

12

11

# 各部の名称

#### この取扱説明書中では、本機の各部の名称は以下の【 】内の呼びかたを使います。 スイッチやボタンの場所がわからなくなった場合は、こちらをご参照ください。 後面部 前面部 (1)【液晶画面】 (14) (16) (2)【シャッター】 3 (5) (2) [DISP] 165 1 67 (3)【ビデオ出力端子】 OA ③【MENU】 (4)【外部電源端子】 (4) [-] (15【デジタル端子】 (5) [ + ] 16【端子カバー】 ⑥【チャージランプ】 ①【フラッシュ】 (7) [ 4/Tran-P] (18【赤外線送受信部】 (19【露光ヤンサー】 () MODE ) 20【レンズ】 連/接写切替スイ・ (1) 【ファンクションスイッチ】 (2)【二~▲/丁】 ①【電源スイッチ】 (9) (19) (10) (11 (18) 20 底面部 端子カバーの開きかた 突起物が見える まで引き出す 23 24 22 Œ (2) Ø ② 三脚穴 ② 電池ブタ (24) 開閉ツマミ 端子カバーは、上記イラストの①で、完全に手前に引 重要! き出した状態で上に開いてください。無理な力を加え ると破損のおそれがあります。 13

## 画面情報表示

【DISP】を押すと、画面にさまざまな情報を表示することができ ます。

液晶画面に表示される範囲は、実際の画像よりもややせまく表示されます。

### 撮影モード時

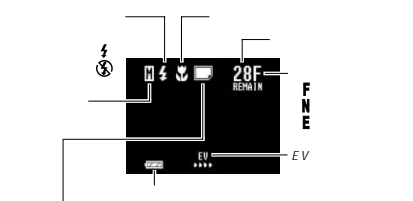

| ハッテリー残量表示 撮影モード表示

|    |            | 通常撮影                         | Ś                 | 通常セルフタイマー撮影<br>(SINGLE)             |
|----|------------|------------------------------|-------------------|-------------------------------------|
|    | C          | ムービー撮影                       | <b>W</b><br>MOVIE | ムービーセルフタイマー<br>撮影(MOVIE)            |
|    | <b>*</b>   | 押し続け連写撮影<br>(CONT.S)         | FUTURE            | タイムショット「未来モード」<br>セルフタイマー撮影(FUTURE) |
|    | <b>€</b>   | タイムショット「過去モー<br>ド」撮影(PAST)   | M                 | パノラマ撮影                              |
|    | <b>@</b> # | タイムショット「未来モー<br>ド」撮影(FUTURE) | <u>را</u>         | タイトル撮影                              |
| 14 |            |                              |                   |                                     |

# 通常再生時 *プロテクト表示 プロテクト表示* (高精編画質) (パッテリー残量表示 特殊画像再生時

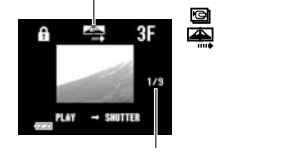

パノラマ画像枚数表示 (パノラマ画像表示時のみ)

## 電源について

本機は、乾電池(単3型アルカリ電池および、リチウム電池)、 指定の充電池または家庭用電源を利用できます。

### 電池を入れるには

電池交換の際は、電源を切った状態で行なってください。

© اتى

- 本体底面の電池ブタの開閉ツマミ を、矢印の方向にスライドさせ
   フタを開きます(②)。
- 2. 電池を図のようにセットした後、 電池ブタを閉めます。

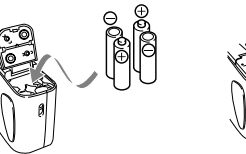

- 必ず単3型の指定電池をご使用ください。マンガン電池は使用できません。
- ・ツマミ部分が「パチン」というまでしっかりと押し下げてください。
   ・電池ブタの先端(④の部分)を押すと簡単に閉めることができます。

### 電池持続時間の目安

以下の電池持続時間は、標準温度(25))で使用した場合の電 源が切れるまでの目安であり、保証時間ではありません。低温下 で使うと、電池持続時間が短くなります。

| 使用電池      |     | 連続再生時 | 連続撮影時        |
|-----------|-----|-------|--------------|
| 単3型アルカリ電池 | LR6 | 約190分 | 約690枚撮影可能 1  |
| 単3型リチウム電池 | FR6 | 約320分 | 約1430枚撮影可能 1 |

アルカリ電池は松下電池工業(株)製、リチウム電池は富士写真 フィルム(株)製の場合の数値です。電池持続時間はメーカーに よって異なります。

#### 充電式電池のご利用について

本機では充電式の電池もご利用いただけますが、その際は必ず以 下の製品をお使いください。他の充電式電池については動作保証 いたしかねます。

- 東芝電池 株 澳 単三型ニッケル水素(Ni-MH) 諸電池 TH-3A(1.2V 1300mAh) 三洋電纜 株 澳 単三型ニッケルカドミウム(Ni-Cd) 諸電池 N-3US(1.2V 1000mAh)
- 重要! 電池は、必ず同じ製品を4本セットでご使用ください。 違う種類の電池や、充電状態の異なる電池を組み合わせ てご使用になると、電池寿命を短くしたりカメラの故障 の原因となります。

### 電源について

| 使用電池               | 連続再生時 | 連続撮影時     |   |
|--------------------|-------|-----------|---|
| ニッケル水素蓄電池 Ni-MH    | 約160分 | 約740枚撮影可能 | 1 |
| ニッケルカドミウム蓄電池 Ni-Cd | 約150分 | 約640枚撮影可能 | 1 |

・ 連続撮影枚数は、フラッシュを使用せずに撮影した場 合の撮影可能枚数です、フラッシュの使用、電源の ON / OFFなどの条件により数値は異なります。 各電池の特性の違いから電池残量表示の変化のスピー ドも名々で異なります。

### 電池使用時の注意事項

電池は使いかたを誤ると液もれによる周囲の汚損や、 破裂による火災・けがの原因となることがあります。 次のことは必ずお守りください。 ・粉竹(半)との向きたは注意して正しく入れてください。

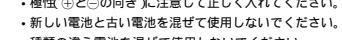

- ・種類の違う電池を混ぜて使用しないでください。
- 止・・本欄で指定されている電池以外は使用しないでください。 電池は、充電や分解、ショートする恐れのあることは しないでください。また、加熱したリ火の中へ投入し たりしないでください。 使えなくなった電池は漏液して故障の原因となります ので、すぐに取り出してください。

2週間以上使用しないときは、取り出しておいてください。
 電池が消耗してくると熱を持ちますが故障ではありません。

## 電池残量 / 警告表示

再生モード時

本機の電池が消耗すると本機の画面左下のバッテリー残量表示が " 二 "になります(画面情報表示時)。そのまま使用し続ける と画面中央にバッテリー警告 2 "が表示され、自動的に電源 が切れます。 減やかに4本とも新しい電池と交換してください。

<sup>速やかに4</sup>本とも新しい電池と交換してください

## オートパワーオフ機能

本機の電源を入れたままで、一切の操作を行なわずに放置する と、節電のために自動的に電源が切れます。電源が切れるまでの 時間は、撮影モード時\*で約2分、再生モード時\*で約5分です。 再び使用するとさは、電源を入れ直してください。

- \*【ファンクションスイッチ】を[REC](撮影)の位置にセットした状態 を「撮影モード」、[PLAY](再生)の位置にセットした状態を「再生 モード」と呼びます。
- 重要!以下の状態では、オートパワーオフは働きませんので、ご 注意ください。
  - ・ムービー再生中(33ページ)
     ・パノラマ再生中(34ページ)
  - オートプレイ中(37ページ)
  - 赤外線通信中(61ページ)
  - 本機のデジタル端子を通じて本機を外部のパソコンなど
  - と接続しており、パソコンから本機を操作しているとき
  - (60ページ)
  - ACアダプターを接続しているとき(17ページ)

16

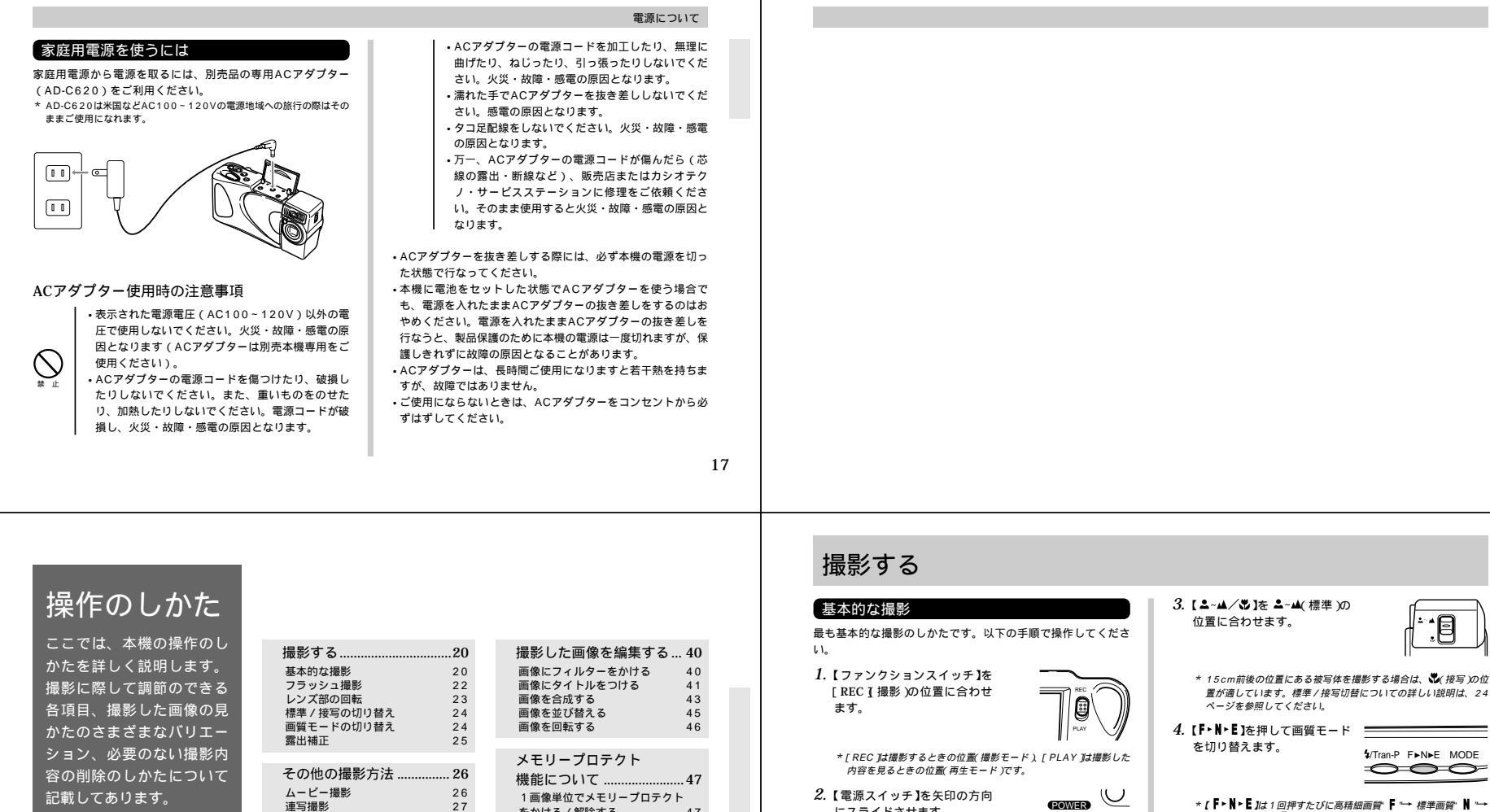

- \* 【 F + N + E Jは 1 回押すたびに高精細画質" F "→ 標準画質" N "→ エコノミー画質" [の順で切り替わります。
- \* 画質によって保存できる枚数が異なります(24ページの) 画質モー ドの切り替え」を参照してください)。

19

20

47

48

49

49

にスライドさせます。

す

61

【電源スイッチ】は、指を離すと元の位置に戻ります。

\* 手順1と2は、どちらの操作を先に行なっても構いません。

\* この時、液晶画面には、レンズを向けた方向の光景が表示されま

\* 電源を切るには、【電源スイッチ】をもう一度スライドさせてくださ

\* 電源を入れると、通常撮影モードになります。

ON/OFE >

をかける / 解除する

をかける / 解除する

画像を削除する..

1 画像ずつ削除する

全ページにメモリープロテクト

すべての画像を一度に削除する 50

画質を変換する ......52

28

29

30

32

32

33

34

34

37

39

セルフタイマー撮影

パノラマ撮影

マニュアル撮影

再生する......

基本的な再生

ムービー再生機能

パノラマ再生機能

オートプレイ機能

画像を拡大して表示する

スクリーンセーバー機能

1つの画面に複数画像を表示する 36

5. 撮影する被写体にフレームを 合わせて【シャッター】を押し ます。

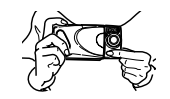

- 液晶画面を見ながら、ゆっくりと被写体にフレームを合わ せます。
- \* レンズを指でふさがないようにご注意ください。
- \* 手プレを起こさないために、【シャッター】は静かに押してくださ い。
- \* ここで【ファンクションスイッチ】を[PLAY】 再生)に合わせると、 今撮影した内容が確認できます。

撮影する

### 撮影時の注意事項

●画面に"WAIT"の表示が出ている間に、電池ケースのフタを 開けることは、絶対におやめください。画面に"WAIT"が表 示されている間に誤って電池ケースのフタを開けてしまうと、 今撮影した内容が記録されないばかりでなく、撮影済みの内容 が破壊されるおそれがあります。

・蛍光燈照明の室内で撮影する場合、本機は蛍光燈のフリッカー (人の目では感じられない、ごく微妙なちらつき)を感知してし まい、撮影するタイミングによって、微妙に撮影画像の明るさ や色合いが変わる場合があります。

### フラッシュメモリーについて

本機は、撮影画像の記録用として「フラッシュメモリー」を内蔵 しています。フラッシュメモリーは、電池の消耗などにより本機 への電源の供給が途絶えた場合でも、記録した撮影画像のデータ を保持することができます。電池消耗により本機の電源が入らな くなった場合でも、新しい電池を入れ直すか、別売品のACアダ ブターを接続して再度電源を入れることで、撮影した画像を再び 見ることができます。

## 21

22

## 撮影する

## フラッシュ撮影

フラッシュを使った撮影ができます。 自動発光にすると、暗い場所で撮影するときに自動でフラッシュ が発光します。

#### 1.【1/Tran-P】を押します。

 【1/Tran-P)を押すごとに、自動発光 → 強制発光 4" → 発光禁止 ③ 10順番で発光状態が切り替わります。
 \* フラッシュの充電中は液晶画面が消え(チャージランブ)が点減します。

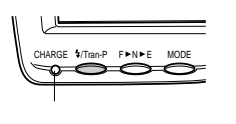

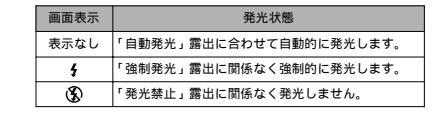

#### 重要!・フラッシュの発光部や露光センサー部分が指で隠れない ようにしてください。隠れてしまうと本来の効果が得ら れません。

フラッシュによる撮影距離は約0.7m~約3mの範囲です。この範囲外の被写体に対しては適切な効果が得られません。

 フラッシュの充電は、その時の使用条件(電池の種類、 状態や温度等)により数秒~10秒程度かかります。
 ・連写撮影モードとムービー撮影モード/セルフタイマー 撮影モード(ムービー、FUTURE)になっているとき は、フラッシュは発光しません。このとき"(⑤)"マーク が点減します。

電池が弱ってくるとフラッシュの充電ができなくなることがあります。このとき"⑤"マークが赤く点減し、フラッシュが正常に発光せず適性な露出が得られないことを示します。遠やかに新しい電池と交換してください。

## レンズ部の回転

本機のレンズ部は回転する構造になっており、自由なアングルで 被写体を捉えることができます。

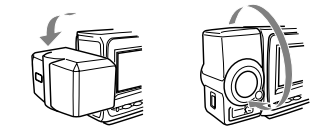

レンズ部を手前に回転させた場合は、液晶画面に表示される映像は反転し鏡像(左右が逆の映像)となります。この状態で撮影を行なった場合、再生した映像は正像に戻ります。

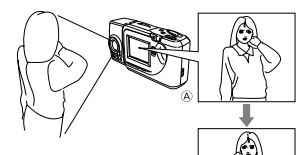

④ ...... 撮影中に表示される映像⑥ ...... 撮影後に再生したときの映像

#### 撮影する

- 重要!・レンズ部は、回転範囲を越えて無理に回そうとしないで ください。無理な力を加えると、レンズ部が折れるなど 破損するおそれがあります。
  - レンズ部のみを持って持ち運んだり、ふり回したりしな いでください。
  - 本機の保管時は、レンズ部は元の状態(レンズを液晶画 面の反対側に向け、本体に対して傾きのない状態)に戻 しておいてください。

| 撮影する |  |
|------|--|
|------|--|

### 標準 / 接写の切り替え

本機は、撮影したい被写体までの距離に応 じて、標準 / 接写の切り替えができます。 標 準 / 接 写 の 切 り 替 え に は 、

【▲~▲/♥】を使います。▲~▲(標準)、 ♥(接写)それぞれの位置での撮影に適し た距離は以下の通りです。 18

\* 接写の時は、液晶画面に" ♥ "マークが表示 されます。

|        | 標準撮影    | 接写撮影        |
|--------|---------|-------------|
| 切替スイッチ | ≛~▲     | ¥           |
| 撮影可能距離 | 0.7 m ~ | 14cm ~ 16cm |

撮影可能距離はレンズ前面のプロテクタから被写体までの距離で す。

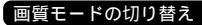

#### 本機は、撮影する内容に応じて、画質の切り替えができます。

*1.*【F・N・E】を押します。

 【F・N・E]を押すごとに、高精細画質"F"標準画質"N" エコノミー画質"E"の順番で切り替わります。

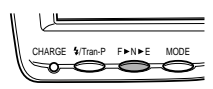

#### それぞれの撮影可能枚数は以下の通りです。

| 画質表示 | 撮影画質    | 撮影可能枚数            |
|------|---------|-------------------|
| F    | 高精細画質   | 30枚以上(約124KB圧縮画像) |
| N    | 標準画質    | 60枚以上(約62KB圧縮画像)  |
| E    | エコノミー画質 | 120枚(約32KB圧縮画像)   |

\* 撮影枚数は、撮影した画像によって圧縮率が変化するため一定ではあり ません。

24

### 露出補正

本機は、撮影時の明るさに応じて、シャッタースピードと絞りを 自動的に変化させる「プログラムAE」を行なっています。この プログラムAE機能とは別に、露出値(EV値)を一定範囲で手動 で補正することができます。逆光での撮影、間接照明の室内、背 景が暗い場合の撮影時などに利用すると、より良好な画像が得ら れます。

- 1. 【+】または【-】を押すと露出補正 EVシフト され、画面 にバーグラフが表示されます。
  - 【+】…… 液晶画面が明るくなり、室内などの暗い所や逆 光での撮影時に適します。
  - 【-】……液晶画面が暗くなり、晴天の屋外などでの撮影 に適します。

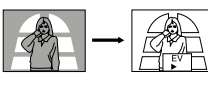

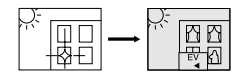

\* 補正値の限界になるとパーグラフが赤の表示になります。

## 撮影する

- 2. 適切な明るさになったら、【シャッター】を押してくださ 11
- 参考・電源を入れた時点では、露出補正値は0になっています。 ・露出補正値は、【+】または【-】を押すごとに、 0.25EV刻みで、 - 2EV ~ +2EVの範囲で変化させるこ とができます。
  - 露出補正値は、【シャッター】を押すごとにリセットさ れて0に戻ります。【シャッター】を押さずにリセット したい場合は、反対方向に露出補正し、バーグラフ表示 を消します(パノラマ撮影時は、EVシフトは固定され ます)。
  - EVシフトを設定すると、その時点でのシャッタース ピードと絞りに固定されます。
- 重要! 露出補正値は、明るすぎたり暗すぎたりする環境では、 - 2EV ~ +2EVの範囲内でも変化できない場合がありま す。

### 自動絞り切り替え

せます.

本機の絞りは、撮影時の明るさに応じて自動的に切り替わりま す。切り替わるときに作動音がしますが異常ではありません。

25

26

## その他の撮影方法

本機では、通常撮影以外にもいろいろな撮影方法があります。

## ムービー撮影

約3.2秒の動画を撮影することができます。

1. 【ファンクションスイッチ】を「REC 【撮影 )の位置に合わ せます。

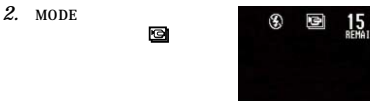

3. 撮影する被写体にフレームを合わせ【シャッター】を押し ます。

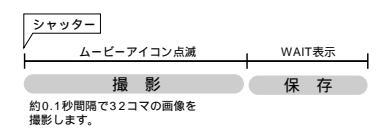

 ムービー撮影した画像はグループ管理され、移動・消 去・プロテクトは一括で処理されます。 パソコンに転送し、再び本機に画像を戻した場合は、 ムービー再生することができません。 ムービー撮影時の画像モードは、必ず高精細画管 「"に なります。このとき画質モード切り替え【F▸N▸E】は 効きません。 
 ・高精細画質"■"で、2枚分以上の残り枚数がないと、ムー

重要!・ムービー撮影中はフラッシュの発光はしません。

ビー撮影できません。

SELF-TIMER

# 連写撮影

連写の種類には、以下の3通りの方法があります。

CONT.S「押し続け連写」 【シャッター】を押し続けている間、撮影することができます。 (約1秒間隔) PAST「タイムショット(過去モード)」 【シャッター】を押したときより前(過去)の画像を3枚と

シャッターを押した瞬間の1枚を約0.05秒間隔で撮影します。 FUTURE「タイムショット(未来モード)」

【シャッター】を押してから約0.05秒間隔で4枚撮影します。

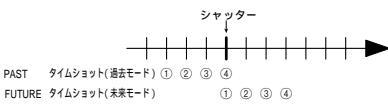

PASTタイムショット(過去モード)、FUTUREタイムショッ ト(未来モード)とも撮影直後に表示される画像は3番目の画像 ③になります。

重要!・連写撮影中はフラッシュの発光はしません。 タイムショット時のメモリー残量によっては、4枚記録 できません。

1. 【ファンクションスイッチ】を「REC 【撮影 )の位置に合わ

その他の撮影方法

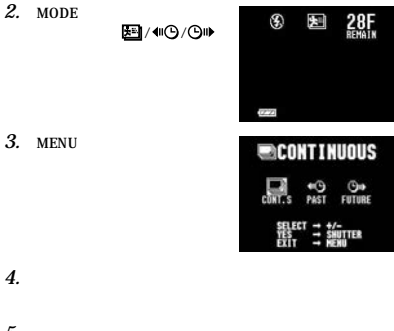

5. 撮影する被写体にフレームを合わせ【シャッター】を押し ます。 \* 押し続け連写する場合は、【シャッター】を押し続けます。

#### その他の撮影方法

表示させます。

#### 3. 【MENU】を押します。 セルフタイマー撮影 撮影方法には、以下の3つがあります。 SINGLE「1枚撮影」 10秒後に1枚撮影することができます。 (撮影者が写るときに使用します。) 4.【+】または【-】で撮影の種類を選び【シャッター】を押し MOVIE「ムービー撮影」 ます。 10秒後にムービー撮影ができます。 5. 撮影する被写体にフレームを合わせ【シャッター】を押し (撮影者の動きを撮るときに使用します。) ます。 FUTURE「タイムショット(未来モード)」 \* 液晶画面に10秒前からのカウントダウンが表示され、撮影しま 10秒後に4枚連写します。 す。 (4枚の内のベストショットを選びます。) \* カウントダウン表示中に【シャッター】を押すと、セルフタイマー撮 影を解除することができます。 重要! SINGLE「1枚撮影」以外はフラッシュの発光はしません。 参考 セルフタイマー撮影時は、レンズ部を180°回転させ て、レンズと液晶画面を同じ側にしておくと、セルフタ 1. 【ファンクションスイッチ】を「REC T 撮影 )の位置に合わ イマーのカウントダウン表示を見ながら撮影されるのを 待つことができます。途中で撮影をキャンセルしたく せます。 なった場合などにも、あと何秒で撮影されるかがわか 2. 【MODE】を何回か押して「セル り、便利です。 S 28F フタイマー撮影」マーク( 〇)を

28

#### その他の撮影方法 その他の撮影方法 パノラマ撮影 4. 前回撮影した画像が残像になって画面左端に表示されま 1. 【ファンクションスイッチ】を「REC 【撮影 )の位置に合わ マニュアル撮影 す。 けます 複数の画像をつなぎ合わせて、パノラマ画像を作ることができま 絞り、ホワイトバランスをマニュアル設定することができます。 2枚目以降はそれに合わせて撮影してください。 す。 2. 【MODE】を何回か押して「通常 好みや撮影状況によって設定を変更してください。 \* 最大9枚までを1グループとして撮影し、パノラマ再生することが 光源や撮影環境の違いにより、絞りやホワイトバランスを選択す 撮影」マーク( )を表示させ できます。途中で撮影を終了したい場合は、【MENU】を押しま ることで、より美しい画像や、色合いを得られる場合がありま ます。 す. \* パノラマ撮影は、10枚月以降も可能です。パソコンのソフトで10 す。 枚以上合成する場合に利用できます。 絞り ...... AUTO、F2、F8の切り替えができま 参考 パノラマ撮影時の絞りとホワイトバランスは、1枚目を す。F8にすると、撮影可能範囲が広く 3. 【MENU】を押します。 撮影したときの状態でロックされて2枚目以降の撮影を A MANUAL なります(標準0.3m~ 、接写11~ 1. 【ファンクションスイッチ】を「REC (撮影)の位置に合わ します。 26cm)。 せます。 APT → AUTO ホワイトバランス ...... AUTO、WB1、WB2、WB3の切り 重要! パソコンに転送し、再び本機に画像を戻した場合は、パ 2.【MODE】を何回か押して「パノ 替えができます。 ノラマ再生することができません。 ラマ撮影」マーク( 🞑 )を表示 SELECT → +/-NEXT → SHUTTER FXIT → MENII させます。 参考 ホワイトバランスとは、被写体を自然の色合いで撮影で きるように白色系の部分を基準に調整することをいいま 4. 【+】または【-】で絞り(APT) MANUAL す。 を選び【シャッター】を押しま す。 WB → AUTO 雷灯下で赤みがあるときに設定 3. 撮影する被写体にフレームを合わせて【シャッター】を押 ò¥ú 蛍光灯下で青みがあるときに設定 します。 屋外での撮影時に設定 ☀ 29 30 再生する その他の撮影方法 5.【+】または【-】でホワイトバランス(WB)を選び【シャッ ここでは、撮影した内容のいろいろな見かたを説明します。 【+】または【-】を押し続けると画像が早く送られます。 ター】を押します。 ・ ・ 画面の左上にマニュアル撮影 「 パ マークが表示されま ・ 基本的な再生 す。 \* マニュアル設定された内容は、電源をOFFにしないかぎり、他の 本機は液晶画面を備えているので、記録されている内容を本機だ 撮影モードに切り替えても有効です。 けで確認することができます。記録されている内容は、メモ帳の \* AUTOの撮影状態に戻すときは、電源をOFFにするか、もう一度 参考 撮影を行なった直後に【ファンクションスイッチ】を 「マニュアル撮影モード」にして、絞り(APT)とホワイトパランス ページをめくる要領で、順次送ったり戻したりしながら見ること [PLAY](再生)の位置にした場合は、今撮影した内 (WB)をAUTOにします。 ができます。 容が表示されます。 6. 撮影する被写体にフレームを合わせて【シャッター】を押 1. 【ファンクションスイッチ】を します。 「PLAY (再生)の位置に合わせ ます。 \* [ PLAY ]は撮影した内容を見るときの位置(再生モード ), [ REC ] は撮影するときの位置(撮影モード)です。 2. (+)または(-)を押します。 ・【+】を押すと後ろの画像が表示され、【-】を押すと前の画 像が表示されます。 【シャッター】と【-】を同時に押すと先頭の画像に移動します。 【シャッター】と【+】を同時に押すと最終の画像に移動します。 重要! ムービー撮影 / パノラマ撮影した画像が表示されている ときに、先頭/最終の画像に移動することはできません。

32

#### 4. ムービー再生を終了するには、【シャッター】を押しま パノラマ再生機能 画像を拡大して表示する ムービー再生機能 す。 パノラマモードで撮影した画像を再生することができます。 ムービーモードで撮影した画像を再生することができます。 撮影した画像を、部分的に2倍に拡大して表示させることができ \* パソコンリンクソフトでムービー画像を削除した場合は、ムービー ます。1画面表示の状態から、以下の操作を行なってください。 画像1枚で再生します。 \* パソコン接続している時は、16分割された画像が表示されます。 1. 【ファンクションスイッチ】を「PLAY 【 再生 )の位置に合わ 1. 【ファンクションスイッチ】を「PLAY 【再生)の位置に合わ \* ムービー画像をパソコンに転送すると16分割された2枚の静止画 せます。 重要! ムービー撮影 / パノラマ撮影した画像に対しては実行で 像になります. せます。 きません。 2. 【+】または【-】を使ってパノ 2. 【+】または【-】を使ってムー ラマ撮影した画像を表示させ ムービー再生中はオートパワーオフ機能が働きません。 ビー撮影した画像を表示させ ます。 ます。 PLAY → SHUTTER PLAY - SHUTTER 1. 【ファンクションスイッチ】を[PLAY ] 再生)の位置に合わ 3.【シャッター】を押すとパノラ PANORAMA 3.【シャッター】を押すとムービー再生を始めます。 マ再生を始めます。 せます。 パノラマ再生中に【+】または ・ ムービー再生中に【+】または【-】を押すと再生方向を切り 2.【+】または【-】を使って拡大表示したい画像を表示させ 【-】を押すと再生方向を切り 替えることができます。 替えることができます。 ます。 ムービー再生中に【MENU】を押すと「コマ送り」「コマ戻 この際は切り替わるまでしばら EXIT - SHUTTER くキーを押し続けてください。 し」表示切替」ができます。 パノラマ再生中に【MENU】を \* 「表示切替」は、【DISP】を押すごとに、1/4画面→1/4画面(鏡 押すとコマ送り、コマ戻しが 像)→全画面表示の順で切り替わります。 できます. \* 全画面表示は、【シャッター】で元の1/4画面に戻ります(【+】/【-】 は再生方向の切り替え)。この際は切り替わるまでしばらくキーを 4. パノラマ再生を終了するには、【シャッター】を押します。 押し続けてください。 参考 パノラマ再生中はオートパワーオフ機能が働きません。 33 34 再生する 再生する 3. 【MENU】を押します。 3.【+】または【-】を使って 拡大範囲の移動のしかた 1つの画面に複数画像を表示する 🔊 VIEU " VIEW 'を選び シャッター ]を 撮影した内容を、4枚または9枚同時に一覧表示させることがで 押します。 きます。 大画面テレビに表示してカタログ的に楽しんだり、プレゼンテー UTO PLAY SCREEN SAUES ションなどで威力を発揮します。 BACK - MENU Å Å 660 B. 4. 【+】または【-】を使って" 4PAGE "または" 9PAGE "を選び 4.【+】または【-】を使って ×. UIEU " VIEW 'を選び【シャッター】を 2 躑 【シャッター】を押します。 D \* 最初に表示していた画面を先頭として4画面、9画面がそれぞれ表 押します。 0 示されます。 \* ムービー撮影/パノラマ撮影した画像は、先頭ページのみ表示され SCREEN SAUE ます。 1. 【ファンクションスイッチ】を[PLAY ] 再生)の位置に合わ BACK - MENU 【-】を押した場合は、この逆の動きになります。 \* ムービー撮影した画像は、他の画像よりもやや小さく表示されます。 せます。 5. 【+】または【-】を押すごとに別の画像を表示できます。 参考 画面情報の表示中(14ページ)に拡大表示を行なう 5. 【+】または【-】を使っで ZOOM 'を選び【シャッター】を 2. 【MENU】を押します。 と、現在画面上のどの位置が拡大されているかを画面右 押します。 上端に" 🔳 "で表示します(これを「範囲表示」とい 1 2 5 6 9 10 ・ ・ 画面の中央部が2倍に拡大されて表示されます。 います)。拡大表示中でも、【DISP】を押すことで、範 3 4 7 8 11 囲表示の表示/非表示を切り替えることができます。 6. [+]または[-]を押します。 押すごとに、拡大範囲が次の図のように移動します。 ・複数画面表示を終了するには、【+】/【-】/【DISP】以外 のボタンを押します。 7. 拡大表示を終了するには、【+】/【-】/【DISP】以外のボ タンを押します。 複数画面表示中の画面の明るさは、最も明るい画面に合 わせられます。

再生する

再生する

36

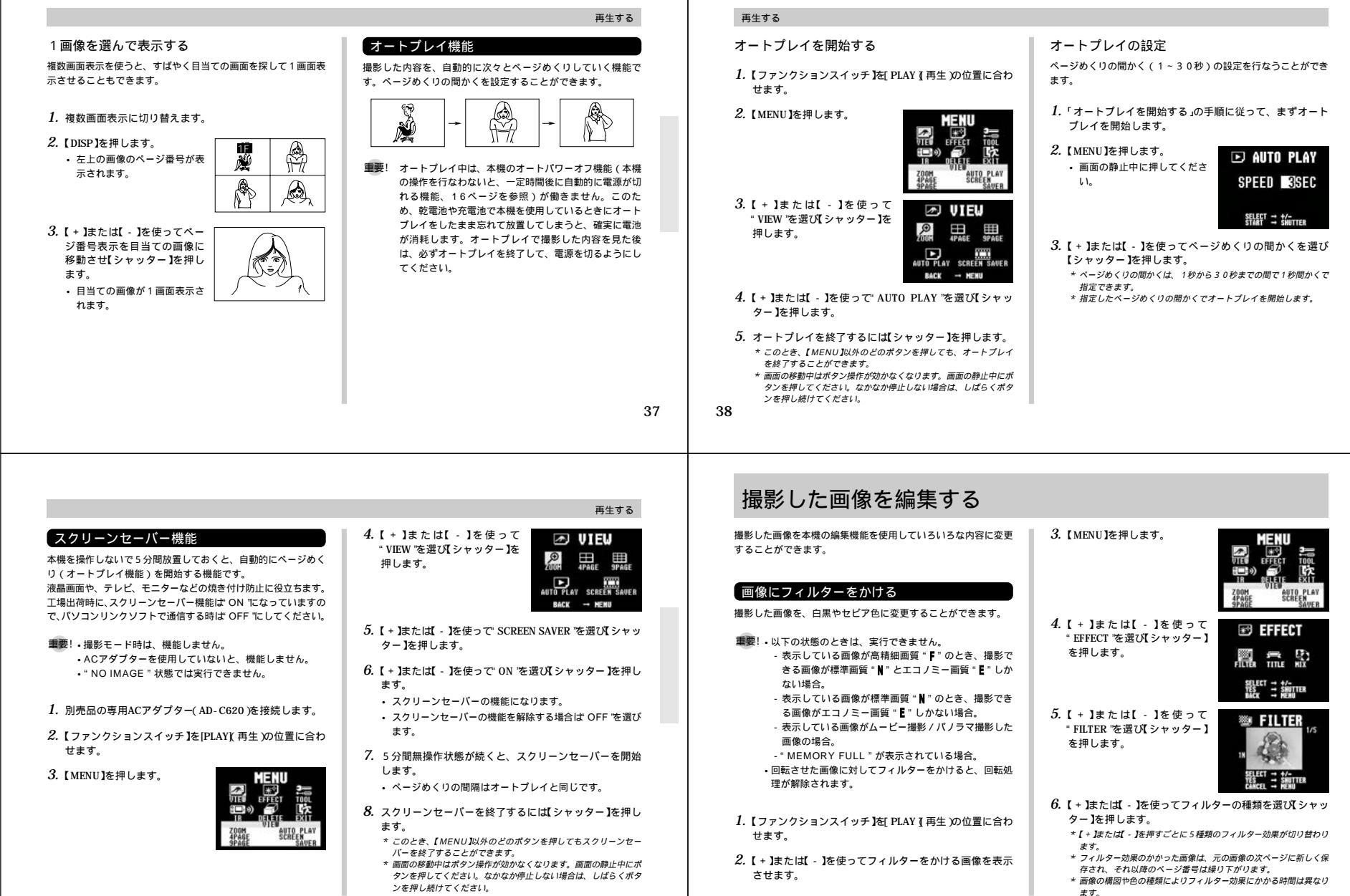

|                                                                                                    | 撮影した画像を編集する                                                                                                    | 撮影した画像を編集する                                                                                                    |                                                                                                    |
|----------------------------------------------------------------------------------------------------|----------------------------------------------------------------------------------------------------|----------------------------------------------------------------------------------------------------|----------------------------------------------------------------------------------------------------|
| <ul> <li>画像にタイトルをつける</li> <li>環境でタイトルを撮影後、画像にタイトルを含成することができます。タイトルに使う文字を紙などに書いておいてください。</li> <li>シーム・レーン・レーン・レーン・レーン・レーン・レーン・レーン・レーン・レーン・レーン</li></ul>                                                                                                    | <text><list-item><list-item><list-item><list-item><list-item><list-item><list-item><list-item><list-item></list-item></list-item></list-item></list-item></list-item></list-item></list-item></list-item></list-item></text>                                                                                                    | <section-header><section-header><list-item><list-item><list-item><list-item><list-item><list-item><list-item><list-item><list-item></list-item></list-item></list-item></list-item></list-item></list-item></list-item></list-item></list-item></section-header></section-header> | <ul> <li>3. [MENU]を押します。</li> <li>4. [+]または[-]を使って<br/>* EFFECT を選び[シャッター]<br/>を押します。</li> <li>5. [+]または[-]を使って<br/>* TITLE を選び[シャッター]を<br/>押します。</li> <li>6. [+]または[-]を使ってタイ<br/>トルの色を選び[シャッター]<br/>を押します。</li> <li>7. [+]または[-]を使って<br/>* [+]を使って ************************************</li></ul> |
| <ul> <li>7. [+]または[-]を使ってタイトルのブレートを選び[シャッター]を押します。</li> <li>*(*)を押すことに、ブレートの形が多種類(-]」は逆次の皆わります。</li> <li>*'ブレートなした達胡にたとさは<br/>手順りに遣みます。</li> <li>8. [+]または[-]を使ってブレートの色を選び[シャッター]を押します。</li> <li>*[*]を推明すことに、ブレートの商が12種類(-]」は逆次のり皆わります。</li> <li>*[*]を推明すことに、ブレートの商が12種類(-]」は逆次のり皆わります。</li> <li>*[*]を注解すことに、グレートの商が12種類(-]」は逆次のり皆わります。</li> <li>*[*]を注解すことに、グレートの商が12種類(-]」は逆次のり皆わります。</li> <li>*[*]を注解すことに、グレートの商が12種類(-]」は逆次のり皆わります。</li> <li>*[*]を注意に、グイトルの位置が5段取[-]」は逆ぶ動します。</li> <li>* タイトルが合成された画彙は、元の画彙の次ページに新しく保存され、それ以降のページ番号は違り下がります。</li> </ul> | <section-header><section-header><section-header><section-header><section-header><section-header><section-header><section-header><section-header><section-header><section-header><section-header></section-header></section-header></section-header></section-header></section-header></section-header></section-header></section-header></section-header></section-header></section-header></section-header> | <ul> <li>撮影した画像を編集する         <ol> <li>【+】または【-〕を使って<br/>* ごび【シャッター】<br/>を押します。                  </li> <li>【+】または【-〕を使って MIX "<br/>を選び【シャッター】を押しま</li></ol></li></ul>                                                                                                    | <ul> <li>8.【+】または【-】を使って背景に使用する画像を選<br/>【シャッター】を押します。</li> <li>* 縦楕円と小えを選んだときは手順9に進みます。</li> <li>9.【+】または【-】を使ってはりつける位置を選び【シャ<br/>ター】を押します。</li> <li>* 合成した画像は、元の画像の次ページに新しく保存され、それい<br/>のページ番号は雄り下がります。</li> </ul>                                                                                |

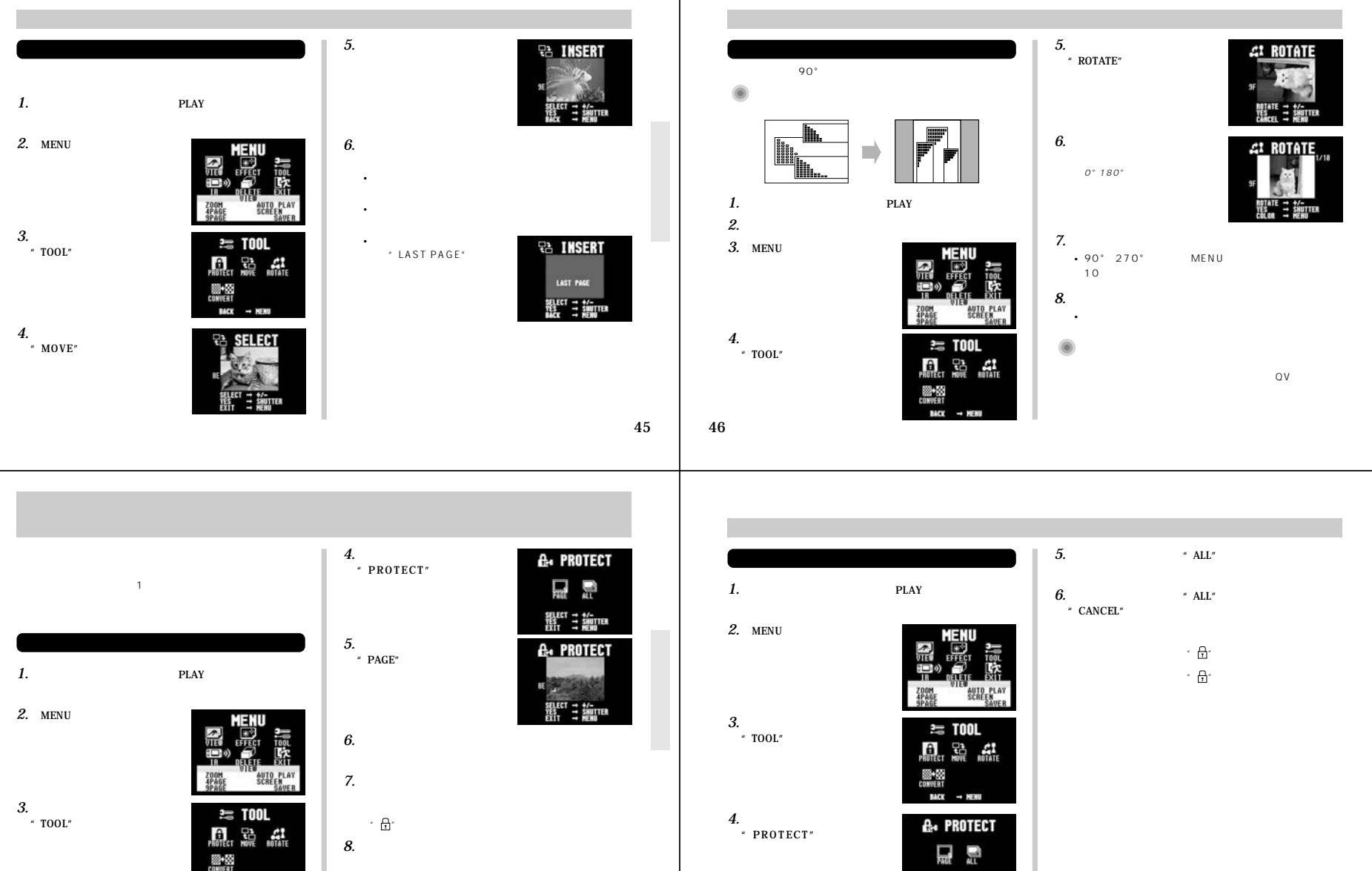

は、手順6~手順7を繰り返してください。 ・ムービー撮影/パノラマ撮影した画像は、グループ単位で メモリーブロテクトがかかります。

BACK -+ MENU

\* 設定画面から抜ける場合は、【MENU】を押すか、1分間何も操作し ないと元の画面に戻ります。

48

47

- SHUTTER

## 画像を削除する

- 重要! 一度削除してしまった撮影内容は、二度と元に戻すこと はできません。削除の操作を行なう際は、本当に不要な 画像かどうかをよく確かめてから行なってください。特 に、全画像削除の操作では、撮影した全ての内容を一度 に削除してしまいますので、内容をよく確かめてから操 作してください。
- \* メモリープロテクトのかかった画像は削除できません。47ページを参 照してメモリープロテクトの解除を行なってから操作をしてください。

## 1画像ずつ削除する

画像を1画像ずつ確認しながら削除する方法です。

1. 【ファンクションスイッチ】を[PLAY]]再生)の位置に合わ せます.

2. 【MENU】を押します。

4. 【+】または【-】を使っで"ALL"

勧めします。

す

重要!

ます。

を選び【シャッター】を押しま

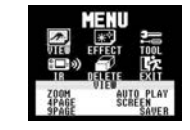

DELETE

SELECT - +/-

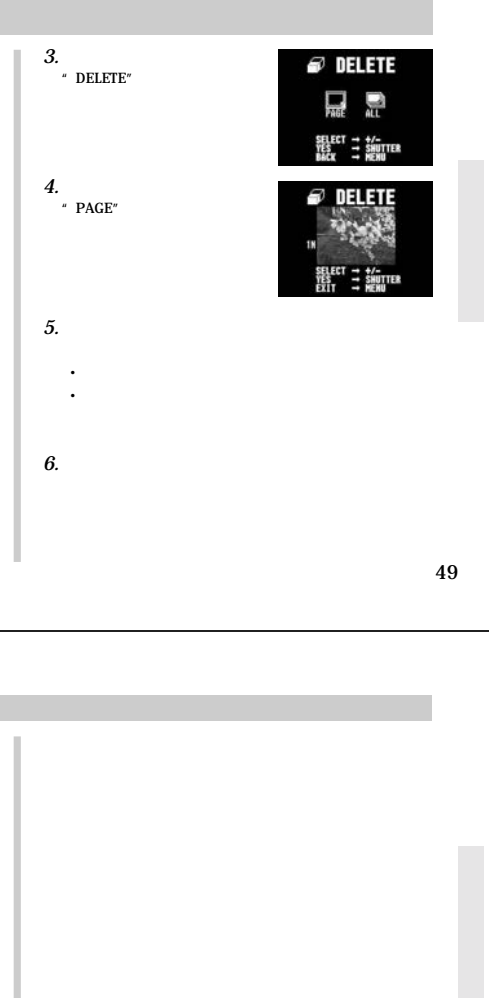

## 画像を削除する

7. 削除するには、【シャッター】を押します。

- ムービー撮影した画像は、グループ単位で削除されます。 \* 画面に表示されていた画像が削除され、続けて次の画像が削除でき る状態になります。
- 8. このまま続けて画像削除を行ないたい場合は、手順5~ 手順7を繰り返してください。
  - \* 削除の操作を終了したい場合は、【+】/【-】/【シャッター】以外の ボタンを押します。
- 1画像削除を行なうごとに、ページの空きができないよ うに自動的に「ページ詰め」が行なわれます。

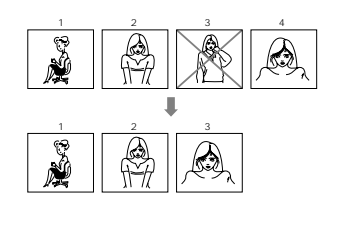

### すべての画像を一度に削除する

画像のすべてを一度に削除する方法です。この方法で削除を行 なっても、メモリープロテクト(47ページ)をかけた画像だけ は削除されません。

1. 【ファンクションスイッチ】を[PLAY ] 再生)の位置に合わ せます。

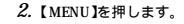

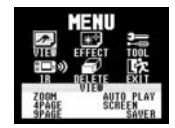

3.【+】または【-】を使って "DELETE "を選び【シャッター】 を押します。

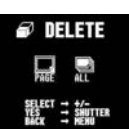

## 画質を変換する

50

高精細画質で撮影した画像を標準画質に、標準画質の画像をエコ ノミー画質の画像に変換することができます。 \* 変換後、元の画像は削除されます。

1. 【ファンクションスイッチ】を「PLAY 【再生)の位置に合わ せます.

- 2.【+】または【-】を使って画質変換したい画像を表示させ ます。
  - ムービー撮影 / パノラマ撮影した画像に対しては実行でき ません。
  - メモリープロテクトのかかった画像に対しては実行できません。

3. 【MENU】を押します。

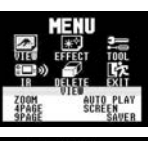

2= TOOL

**10**+83 BACK -+ MENU

:: :: â

4.【+】または【-】を使って " TOOL "を選び【シャッター】を 押します。

5. 【+】または【-】を使って "CONVERT "を選び【シャッ ター】を押します。

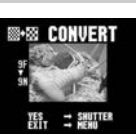

6.【シャッター】を押します。

- 高精細画質で撮影した画像は、標準画質に、標準画質の画 像は、エコノミー画質の画像に変換されます。
- エコノミー画質の画像に変換されると、通常の再生画面に 戻ります。
- \* 画像変換の操作を終了したい場合は、【MENU】を押します。

5. 【+】または【-】を使っで ALL "を選び【シャッター】を押し \* すべての画像が削除され、画面に" NO IMAGE "と表示されます。 \* メモリープロテクトがかかっている画像がある場合は、メモリープ ロテクトをかけてある最初の画像が表示されます。

次の操作を行なうと、画像のすべてが削除されます。す

べて削除してよいかどうか確認がお済みでない場合は、

ここで"EXIT"を選んで一度元の画面に戻り、再度撮

影内容をご確認の上、はじめから操作を行なうことをお

52

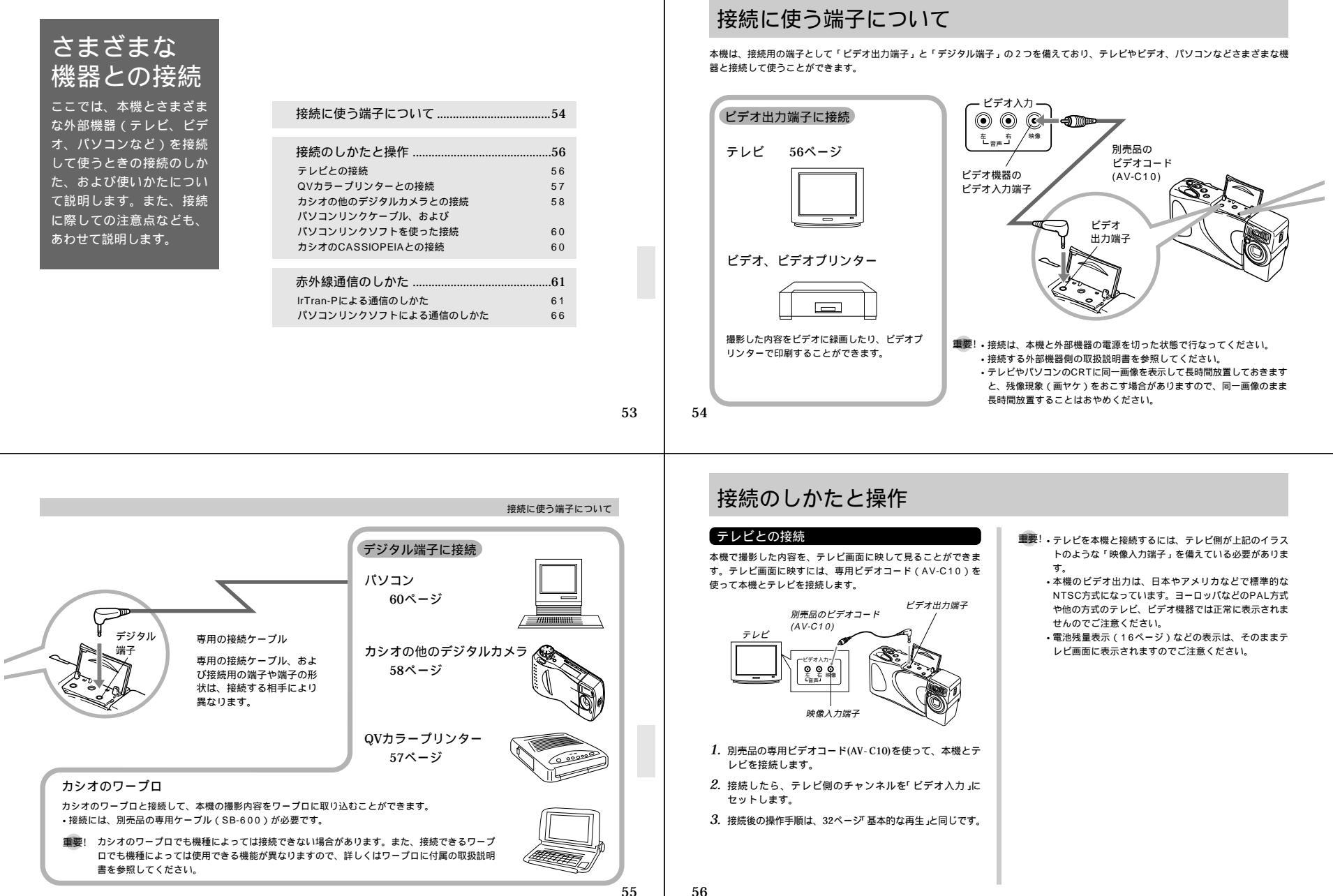

|                                                                                                    | 接続のしかたと操作                                                                                                    | 接続のしかたと操作                                                                                                    |                                                                                                    |
|----------------------------------------------------------------------------------------------------|----------------------------------------------------------------------------------------------------|----------------------------------------------------------------------------------------------------|----------------------------------------------------------------------------------------------------|
| QVカラーブリンターと包接続して、撮影内容をブリントすることができます。         複焼できる機種:QC-100/DP-300/DP-8000         データ転送ケーブル<br>デジタル滞子         デーク転送ケーブル<br>デジタル滞子         マリカラーブリンターに付属の通信ケーブルを使って本機<br>とQVカラーブリンターに付属の通信ケーブルを使って本機         2. 接続したら、【ファンクションスイッチ】を[PLAY ] 再生 )<br>の位置に合わせ電源を入れます。         ・ QVカラーブリンターに付属の取扱説明書を参照してくだ<br>さい。                                                                                                    | ■●●●●●●●●●●●●●●●●●●●●●●●●●●●●●●●●●●●●                                                                                                    | カシオの他のデジタルカメラと投続して、本橋の撮影内容を他のデジタルカメラに取り込んだり、他のデジタルカメラから本機にデータを読み込むことができます。 接続できる機種: カシオQV-10/QV-10A/QV-11/QV-30/QV-700/QV-200/QV-300/QV-700 デジタル端子 デジタル端子 デジタル端子 デジタル端子 デジタル端子 マンクの く QV-70 く QV-700                      | <ul> <li>通信の準備</li> <li>1. 両方のデジタルカメラの電源をOFFにします。</li> <li>2. 別売品の専用ケーブル(SB-62)を使って本機と他のデタルカメラを接続します。</li> <li>3. 両方のデジタルカメラの電源をONにします。</li> <li>3. 両方のデジタルカメラの電源をONにします。</li> <li>通信の実行 <ul> <li>* この操作は、必ずOV-770間を本機としてください。</li> </ul> </li> <li>1. 両方のデジタルカメラの[ファンクションスイッチ[PLAY]再生)の位置に合わせます。</li> <li>2. 送受信したい画面を選びます。</li> <li>本機から送信時 <ul> <li>本機から送信時</li> <li>本機の気には、逆症は開始できません。</li> <li>* マルチ画面やクローズアップ画面の通信はできません。</li> </ul> </li> </ul> |
| 3. 本機の[シャッター]を押しま<br>す。<br>4. 本機の[+]または[-]で送信"SEND "または受信                                                                                                    | 接続のしかたと操作<br>送信、受信による画質の関係<br>QV-770と他の機種(QV-700/QV-770)<br>本 機 相 手<br>高精細画質 → 高精細画質<br>標準画質 → 標準画質<br>エコノミー画質 → エコノミー画質                    | 接続のしかたと操作<br>パソコンリンクケーブル、およびパソコンリン<br>クソフトを使った接続<br>本機の撮影内容を、最も劣化の少ないデジタルデータの状態でパ<br>ソコンに転送するための専用パソコンリンクケーブルおよび、パ<br>ソコンに転送するための専用パンコンリンクケーブルおよび、パ<br>ソコンにたびとり、少し、な機の撮影内容をパ<br>ソコンにデータ送信したり、沙にパシコンの画像データを本機に             | <ul> <li>・ムービー画像/パノラマ画像を、一旦パソコンに転送する<br/>16分割画像や合成されていない画像となり、そのままで<br/>ムービー再生/パノラマ再生ができません。パソコン上でに<br/>連写対応のSpin PhotoObject Ver.1.1やSpin Panora<br/>を使ってムービー/パノラマ西北美しみください。<br/>また、一旦パソコンに転送した画像はカメラに戻しても<br/>ビー再生/パノラマ再生機能は使えません。</li> </ul>                                                                                                    |
| <ul> <li>* RECEIVE 'を還びます。</li> <li>* 場作を中止したい場合はIMENUJを指定します。</li> <li>本機の【シャッター】を押します。</li> <li>通択した画像が送受信されます。</li> <li>ムービー撮影/パノラマ撮影した画像は、グルーブ単位で<br/>送受信されます。</li> <li>(基):</li> <li>(基):</li> <li>(基):</li> <li>(本):</li> <li>(本):</li> <li>(4):</li> <li>(4):</li> <li>(4):</li> <li>(4):</li> <li>(4):</li> <li>(4):</li> <li>(4):</li> <li>(4):</li> <li>(4):</li> <!--</td--><td>エコノミー画質 ← QUARIER QV-70000か)<br/>QV-770と他の機種 (QV-100/QV-200/QV-300)<br/>本 機 相 手<br/>高精細画質<br/>標準画質 → FINE<br/>エコノミー画質 ← FINE<br/>エコノミー画質 ← NORMAL</td><td>取り込んだりすることができます。<br/>パソコンの機種に応じた接続のしかた、本機の操作とパソコン上<br/>のソフトの使いかたについては、パソコンリンクソフトに付属の<br/>取扱説明書をご参照ください。<br/>使用できるケーブル<br/>PC-9801/9821シリーズ用:QC-1N<br/>IBM PC/AT互換機用 PC-98NXシリーズ用:QC-1D<br/>Macintosh用:QC-2M<br/>使用できるソフト</td><td>タが外付けされていて、IBM PC/AT互換機用赤外線ドライ<br/>Ver.1.0以降、あるいはNECPC・98シリーズ用赤外線ドラ<br/>パVer.2.0が正常に動作しているパソコンが必要です。<br/>赤外線通信(IPA)が出来るパソコンリンクソフトはWindo<br/>用のLS-10Wです。LS-7Wでは対応していません。<br/>・Macintosh用パソコンリンクソフトでは、赤外線通信(IrE<br/>ができません。<br/>カシオのCASSIOPEIAとの接続</td></ul> | エコノミー画質 ← QUARIER QV-70000か)<br>QV-770と他の機種 (QV-100/QV-200/QV-300)<br>本 機 相 手<br>高精細画質<br>標準画質 → FINE<br>エコノミー画質 ← FINE<br>エコノミー画質 ← NORMAL | 取り込んだりすることができます。<br>パソコンの機種に応じた接続のしかた、本機の操作とパソコン上<br>のソフトの使いかたについては、パソコンリンクソフトに付属の<br>取扱説明書をご参照ください。<br>使用できるケーブル<br>PC-9801/9821シリーズ用:QC-1N<br>IBM PC/AT互換機用 PC-98NXシリーズ用:QC-1D<br>Macintosh用:QC-2M<br>使用できるソフト          | タが外付けされていて、IBM PC/AT互換機用赤外線ドライ<br>Ver.1.0以降、あるいはNECPC・98シリーズ用赤外線ドラ<br>パVer.2.0が正常に動作しているパソコンが必要です。<br>赤外線通信(IPA)が出来るパソコンリンクソフトはWindo<br>用のLS-10Wです。LS-7Wでは対応していません。<br>・Macintosh用パソコンリンクソフトでは、赤外線通信(IrE<br>ができません。<br>カシオのCASSIOPEIAとの接続                                                                                                    |
| 1ッナ」や、【ノアンクションスイッナ】を操作しない<br>でください。故障の原因になります。<br>QV-77 O以外の機種に、ムービー撮影/パノラマ撮影し<br>た画像を送信するとグルーブが解除されて自動再生がで<br>きなくなります。                                                                                                    | QV-770と他の機種(QV-10/QV-10A/QV-11/QV-30/QV-70)<br>本機相手<br>高精細画頭<br>標準画質→NORMAL<br>エコノミー画質→NORMAL<br>エコノミー画質→NORMAL                             | Windows版:LS-7W/LS-10W<br>Macintosh版:LS-7W/LS-10W<br>・Windows版、LK-1/LK-10NC/LK-10DV/LS-1Wおよ<br>び、Macintosh版、LK-2/LK-2A/LS-2M/LS-8Mの接<br>続キット中のパンコンリンクソフトでは動作保証しておりませ<br>んのでご使用にならないでください。<br>・カシオのパンコンリンクソフトの動作環境については、各々の | カシオのCASSIOPEIAと接続して、本機の撮影内容<br>CASSIOPEIAに取り込むことができます。<br>・接続には、別売品の専用ケーブル(SB-62)が必要です。<br>■要! CASSIOPEIAでも機種によっては接続できない場合<br>あります。また、接続できるCASSIOPEIAでも機和<br>よっては使用できる機能が異なりますので、詳しく                                                                                                    |

\* QV-10 / QV-10 / QV-11 / QV-30 / QV-70の画像はNORMAL モードのみです。 59

60

パッケージ、または取扱説明書を参照してください。

CASSIOPEIAに付属の取扱説明書を参照してください。

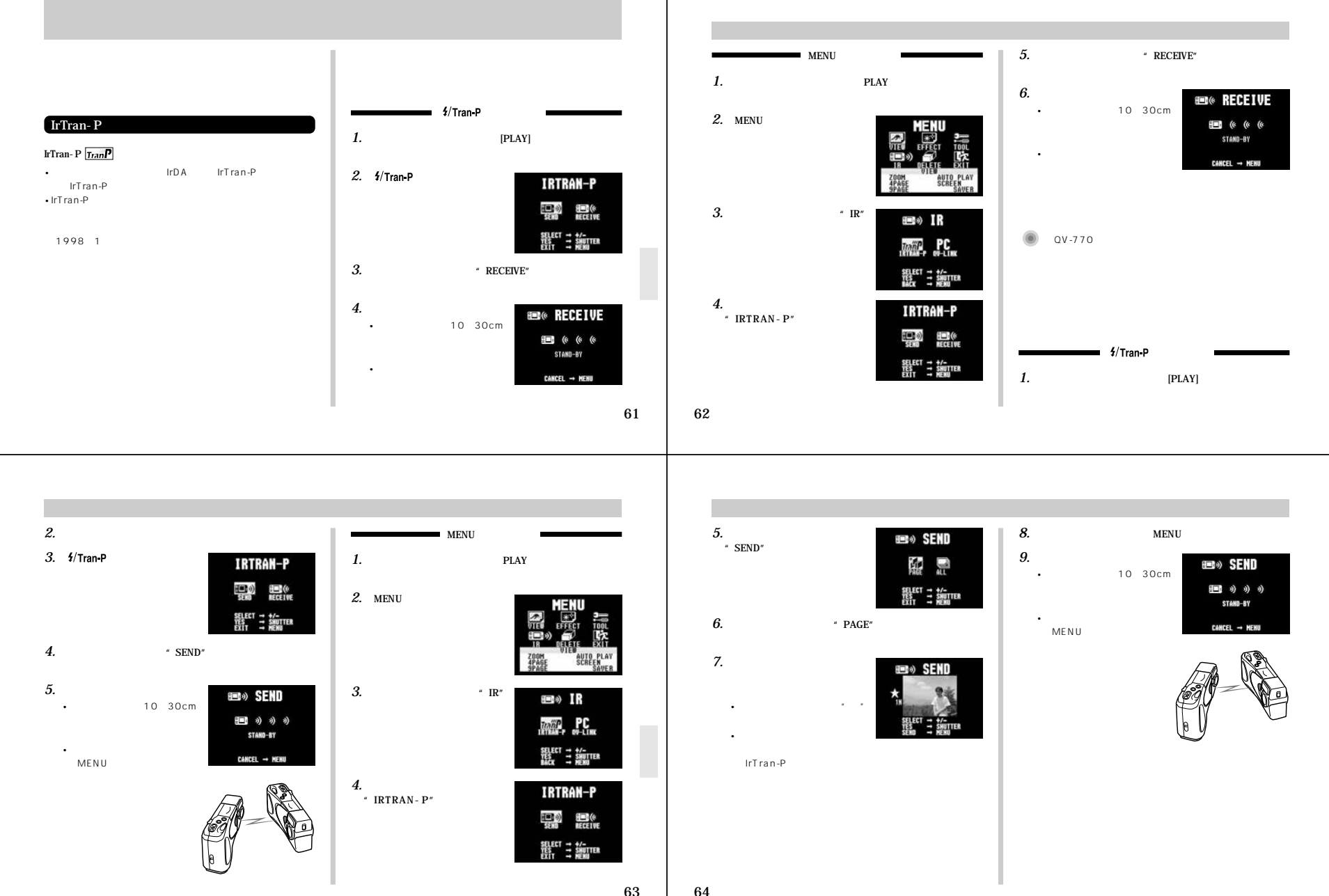

|                                                                                                    | 赤外線通信のしかた                                                                                                    | 赤外線通信のしかた                                                                                                    |                                                                                                    |
|----------------------------------------------------------------------------------------------------|----------------------------------------------------------------------------------------------------|----------------------------------------------------------------------------------------------------|----------------------------------------------------------------------------------------------------|
| すべての画像を送信する<br>本機の画像データをすべて送信します。<br>1.【ファンクションスイッチ】を[PLAY]再生)の位置に合わ<br>せます。                                                                                                    | 5. 【 + 】または【 - 】を使って<br>* SEND *を選び【シャッター】を<br>押します。                                                                                                    | パソコンリンクソフトによる通信のしかた<br>接続ケーブルを使わずにIrDA1.0以上が動作するパソコンと専用<br>のパソコンリンクソフトを使用して、本機の撮影内容をパソコン<br>に送信したり、逆にパソコンの画像データを本機に取り込んだり<br>することができます。                                                                                               | 3. [+]または[-]を使って"IR"<br>を選び【シャッター】を押しま<br>す。                                                                                                    |
| <ol> <li>(MENU]を押します。</li> <li>(MENU]を押します。</li> <li>(H=)</li> <li>(H=)</li> <li< th=""><th><text><list-item><list-item><list-item><list-item><list-item><list-item><list-item><list-item></list-item></list-item></list-item></list-item></list-item></list-item></list-item></list-item></text></th><th>はしくは、パソコンリンクソフトに付属の取扱説明書をご参照く<br/>■ ・ ムービー撮影 / パノラマ撮影した画像を、パソコンに保<br/>存して再度本機に転送し直すと自動再生はできなくな<br/>っす。<br/>■ 通信の準備<br/>1. (ファンクションスイッチ )を[ PLAY ] 再生 の位置に合わ<br/>たます。<br/>2. [ MENU ]を押します。<br/>■<br/>■<br/>■<br/>■<br/>■<br/>■<br/>■<br/>■<br/>■<br/>■</th><th><ul> <li>4. [+]または[-]を使って QV-<br/>LINK を選び[シャッター]を押<br/>します。</li> <li>第二の QU-LINK<br/>ビー の 0 の<br/>STABL-57<br/>CANCEL - MERIO</li> <li>5. パソコンの赤外線送受信部に、本機を向かい合わせてください。</li> <li>6. パソコンリンクソフトを動作させてください。</li> </ul></th></li<></ol> | <text><list-item><list-item><list-item><list-item><list-item><list-item><list-item><list-item></list-item></list-item></list-item></list-item></list-item></list-item></list-item></list-item></text> | はしくは、パソコンリンクソフトに付属の取扱説明書をご参照く<br>■ ・ ムービー撮影 / パノラマ撮影した画像を、パソコンに保<br>存して再度本機に転送し直すと自動再生はできなくな<br>っす。<br>■ 通信の準備<br>1. (ファンクションスイッチ )を[ PLAY ] 再生 の位置に合わ<br>たます。<br>2. [ MENU ]を押します。<br>■<br>■<br>■<br>■<br>■<br>■<br>■<br>■<br>■<br>■ | <ul> <li>4. [+]または[-]を使って QV-<br/>LINK を選び[シャッター]を押<br/>します。</li> <li>第二の QU-LINK<br/>ビー の 0 の<br/>STABL-57<br/>CANCEL - MERIO</li> <li>5. パソコンの赤外線送受信部に、本機を向かい合わせてください。</li> <li>6. パソコンリンクソフトを動作させてください。</li> </ul> |
| <ul> <li>赤外線通信時の注意事項</li> <li>・送信欄/受信側の送受信部に光軸が一致するようまっすぐ向き<br/>合わせてください。また、送受信部が隠れないようにしてくだ<br/>さい。</li> <li>・赤外線通信すると、電池の消耗が早くなります。赤外線通信時<br/>は、別売のACアダプターをお使いになることをおすすめしま<br/>す。・</li> </ul>                                                                                                    | 赤外線通信のしかた                                                                                                    |                                                                                                    |                                                                                                    |
| <ul> <li>直射日光など、強い光の当たるところでの通信は避けてください。</li> <li>外光の影響、電池の消耗状況、通信距離、送受信する角度などにより、通信が不安定になり、通信できなかったり、画像の一部が変化することがあります。</li> <li>通信範囲にしゃへい物があると、正しく通信できません。</li> <li>他の赤外線通信機器(リモコンなど)や蛍光灯などを近くに置かないでくたさい。該動作の原因となります。</li> <li>ITran-Pで画像を送信または受信している時に、通信相手のID(商品識別文字列が表示されます。</li> <li>IDには通常会社名や商品名などが表示されますが、相手の機器によっては表示されない場合もあります。</li> </ul>                                                                                                    |                                                                                                    |                                                                                                    |                                                                                                    |
|                                                                                                    |                                                                                                    |                                                                                                    |                                                                                                    |

## ご参考、および 保証等について 本機の操作中に不都合が あった場合は、本章の「故を ご参照ください。製品の仕 様や別売品についても、こ ちらに記載してあります。 また、保証とアフターサー ビスについて、カシオの サービスステーション一覧 が巻末に付記されています。

| 故障とお思いにな   | る前に          | 70 |
|------------|--------------|----|
| 画面に表示されるメ  | ッセージ         | 73 |
| 主な仕様 / 別売品 | 1            | 74 |
| 主な仕様       | •            | 74 |
| 別売品        |              | 75 |
|            |              |    |
| 保証とアフターサ   | ービスについて      | 76 |
| 保証相定       |              | 77 |
|            |              |    |
| サービスステーシ   | ,ョン / 相談窓口一覧 | 78 |
| カシオテクノ・サート | イスステーション     | 78 |
| カシオお客様ご相談器 | 3D           | 78 |
|            |              |    |
|            |              |    |

## 故障とお思いになる前に

| 電源が入らない<br>電源が勝手に切れた             | <ol> <li>1)電池が正しい向きに入っていない。</li> <li>2)電池が消耗している。</li> <li>3)本機専用以外のACアダプターを使用している。</li> <li>1)オートパワーオフが働いた(→16ページ)。</li> <li>2)電池消耗している。</li> </ol> | <ol> <li>1)電池を正しい向きに入れる(→15ページ)。</li> <li>2)新しい電池々本と交換する(→15ページ)。</li> <li>3)本機専用のACアダブター(AD-C620)を使用する。</li> <li>1)再度電源を入れ直す。</li> <li>5) に」の意います。</li> </ol>                                                                                                    |
|----------------------------------|----------------------------------------------------------------------------------------------------|----------------------------------------------------------------------------------------------------|
| 電源が勝手に切れた                        | 1) オートパワーオフが働いた( →16ページ )。<br>2) 電池消耗している。                                                                                                    | 1)再度電源を入れ直す。<br>2)新しい電池4本と交換する(→15 % ご)                                                                                                    |
|                                  |                                                                                                    | 2) 初しい電池4 平⊂父探9 ◎( → 15 ハーン )。                                                                                                    |
| 画面中央部に「 <b>以」</b> "という<br>マークが出た | 電池が切れる寸前である。                                                                                                    | 新しい電池4本と交換する( →15ページ )。                                                                                                    |
| シャッター】を押しても撮<br>影できない            | 1)【ファンクションスイッチ】が[PLAY](再生)の位<br>置になっている。<br>2) フラッシュ充電中である。<br>3)* MEMORY FULL "と表示されている。<br>4)* REMAINING "と表示されている。                                | <ol> <li>IRECY撮影 Xの位置に合わせる。</li> <li>フラッシュの充電が終わるのを待つ。</li> <li>いらない画像を削除する。</li> <li>IF・N・E1を押して画質モードを切り替える。または、いらない画像を削除する。</li> </ol>                                                                                                    |
| zルフタイマー撮影の途中で電源が<br>切れた          | 電池が消耗している。                                                                                                    | 新しい電池4本と交換する( →15ページ )。                                                                                                    |
| 夜晶画面に表示される映像<br>のピントがあまい         | 【ዹ∼▲/♥】の位置が正しくない。                                                                                                    | 風景や人物撮影時は[▲~▲]に、接写時には[♥]の<br>位置に合わせる(→24ページ)。                                                                                                    |
| 室内での撮影時に、画面の<br>色や明るさが変化する       | 室内照明が蛍光灯である。                                                                                                    | 白熱電球など蛍光灯以外の照明を使う(→21ページ)。                                                                                                    |
| 幽マー … 影 ー 乳切一夜の一室色一              | (面中央部に <b>く</b> ) 'という<br>'ークが出た<br>シャッター1を押しても撮<br>:できない<br>いかれー提影の途中で電源が<br>れた<br>品画面に表示される映像<br>りどントがあまい<br>につっ復影時に、画面の<br>:や明るさが変化する             | <ul> <li>(面中央部に「文】・という</li> <li>電池が切れる可削である。</li> <li>-クが出た</li> <li>1)【ファンクションスイッチ】が【PLAY】(再生)の位<br/>置になっている。</li> <li>2) フラッシュ充電中である。</li> <li>3)* MEMORY FULL と表示されている。</li> <li>4)* REMAINING "と表示されている。</li> <li>(カパイ・撮影の途中で電源が<br/>電池が消耗している。</li> <li>(ユーム/♥」の位置が正しくない。</li> <li>(ローム/♥」の位置が正しくない。</li> <li>(ローム/♥」の位置が正しくない。</li> </ul> |

69

| 故   | 障とお思いになる前に              |                                                                                                    |                                                                                                    |
|-----|-------------------------|----------------------------------------------------------------------------------------------------|----------------------------------------------------------------------------------------------------|
|     | 現象                      | 考えられる原因                                                                                                    | 対 処                                                                                                    |
|     | カメラtoカメラの通信モー<br>ドに入れない | <ol> <li>ケーブルが接続されていない。</li> <li>相手側のカメラの電源が入っていない。</li> <li>「ファンクションスイッチ」が[REC]の位置になっている。</li> </ol>                                                                                | <ol> <li>ケーブルを接続し直してください。</li> <li>ケーブルを接続してから電源を入れてください。</li> <li>(PLAY]モードでやり直してください。</li> </ol>                                                                                                    |
| その他 | 通信ができない(通信エラー<br>になる)   | <ol> <li>1)相手側が MEMORY FULL で送信を選択した。</li> <li>2)相手側が MEMORY EMPTY で受信を選択した。</li> <li>3)相手側の(ファンクションスイッチ)が[REC]の位置になっている。</li> <li>4)電池が消耗している。</li> <li>5)通信中にケーブルがはずれた。</li> </ol> | <ol> <li>1)相手側の画像を削除してから操作してください。</li> <li>2)相手側の画像を確認してください。</li> <li>3)相手側の【ファングションスイッチ】を[PLAY<br/>位置にしてください。</li> <li>4)新しい電池に入れ替えるか、ACアダブターを<br/>続して行なってください。</li> <li>5)ケーブルをきちんと接続してください。</li> </ol> |
|     | 赤外線通信ができない              | <ol> <li>1)相手側の機器がIrTran-P対応でない。</li> <li>2)正しく向き合っていない。</li> <li>3)しゃへい物や他の赤外線通信機器/蛍光灯などが近くにある。</li> <li>4)直射日光があたっている。</li> </ol>                                                  | <ol> <li>IrTran-P対応の機種を使用してください。</li> <li>光軸が一致するようにまっすぐ向き合わせてくさい。</li> <li>とやへい物など通信妨害するものがない場所でなってください。</li> <li>直射日光があたらない場所で行なってください</li> </ol>                                                        |
|     | 勝手にページ送りがはじ<br>まった      | スクリーンセーバー機能が[ON]になっている。                                                                                                    | スクリーンセーバー機能を[OFF]にしてくだる<br>(→39ページ)。                                                                                                    |

## 故障とお思いになる前に

|        | 現象                                       | 考えられる原因                                                             | 対 処                                                                                                    |
|--------|------------------------------------------|---------------------------------------------------------------------|----------------------------------------------------------------------------------------------------|
| 撮影について | ムービー撮影できない                               | 1) 撮影モードがムービー撮影になっていない。<br>2) 撮影できる枚数が足りない。                         | <ol> <li>1)【MODE】を押して、ムービー撮影モードにする。</li> <li>2)いらない画像を削除して、残り枚数を高精細 ■"<br/>で2枚以上にする。</li> </ol>             |
| 再生について | 再生した画像の色が、撮影<br>時に画面で見た色と違う              | 太陽光など光源からの直接光がレンズに当たってい<br>る。                                       | 直接光がレンズに当たらないようにしてください。                                                                                     |
|        | マルチ画面表示で【+】/<br>【-】が効かない                 | 画面が停止した状態でないと、【 + 】/【 - 】は効きま<br>せん。                                | 画面の停止中に【+】/【-】を押してください。                                                                                     |
|        | テレビにつないでもテレビ<br>の画面に本機の液晶画面の<br>表示内容が出ない | <ol> <li>1)本機とテレビを正しく接続していない。</li> <li>2)テレビ側の設定が合っていない。</li> </ol> | <ol> <li>1)専用ビデオコードを使って、正しく接続する<br/>(→56ページ)。</li> <li>2)テレビ側の設定を合わせる。テレビに付属の取扱<br/>説明書をご参照ください。</li> </ol> |
| 削除について | " DELETE "を指定しても削<br>除指定画面に移動できない        | 記録されているすべてのページにメモリープロテク<br>トがかかっている。                                | 削除したいページのメモリーブロテクトを解除する<br>( →47ページ )。                                                                      |
| その他    | メニュー内のアイコンが青<br>色になって選択できない              | 再生画像に対して機能しないアイコンは青色になっ<br>て選択されない。                                 |                                                                                                    |
|        | すべてのボタン、スイッチ<br>がきかない                    | 他の周辺機器と接続中に、静電気や衝撃等により、<br>回路内部に障害が発生した。                            | 電池を取り出し、ACアダプターのプラグを本機から<br>抜き、入れ直してから、再度操作してみてください。                                                        |

72

| 画面に表示<br>ERROR                                          | されるメッセージ<br>通信中にエラーがあったときに表示されます。<br>もう一度ケーブルの接続や、カメラのモードを確認<br>てから行なってください。                                                                                                    | ,                                                       | ・ンステムリセットを使作したい場合は電源を行ってください、<br>ンステムリセットの操作を行なうときは、ACアダプターを<br>使用するか、新品のアルカリ電きまたは、リテクム電きを使<br>用してくらさい、弱った電池を使用してンステムリセットの<br>操作を行ない、システムリセット回じ電差が切れるとサービ<br>スステーションに持ち込み、調整が必要になります。<br>システムリセットを行なっても、*MEMORY ERROR *ガ |
|---------------------------------------------------------|----------------------------------------------------------------------------------------------------|---------------------------------------------------------|----------------------------------------------------------------------------------------------------|
|                                                         | $\Delta - \underline{U} - \frac{1}{4}$ 影できないときに表示されます。<br>$\Delta - \underline{U} - \frac{1}{4}$ 影を行ないたい場合は、いらない画像を<br>除するか、画質変換の操作を行なってくださ<br>(→49、52           ★なのの読べ手!!=に零ざが発生!.た場合にまでさ |                                                         | (B) 20(男生)3(344)(1)(2010)(2)(2)(2)(2)(2)(2)(2)(2)(2)(2)(2)(2)(2)                                                                                                    |
| MEMORY ERROR<br>#1, #3<br>CONSULT THE<br>OWNER'S MANUAL | 本体の列劇ントシーに使用の売出ました場合に改ったれ<br>ます。下記の操作により、メモリーエラーの解除がで<br>きる場合もあります。<br>■要! 下記の操作を行なうと撮影した内容がすべて消<br>えてしまいます。<br>撮影内容を消去したくない場合は、パソコンリ<br>ンクソフトを使用して画像の保存を行なってか<br>ら操作してください。               | MEMORY ERROR<br>#2, #4<br>CONSULT THE<br>OWNER'S MANUAL | 本体の内蔵メモリーに異常が発生した場合に表示され<br>ます。この表示が出た場合は、最寄りのカシオテク<br>ノ・サービスステーションにご連絡ください。<br>(→78ページ)                                                                                                    |
|                                                         |                                                                                                    | MEMORY FULL                                             | 撮影可能枚数を使い切りました。撮影を行ないたい増<br>合は、一度削除または、画質変換の操作を行なう必要<br>があります(→49、52ページ)。                                                                                                    |
|                                                         | ・ TF・ FILE MEND File<br>押します。<br>メSTEM RESET<br>ドロ<br>SVSTEM RESET<br>ドロ<br>SVSTEM RESET<br>ドロ<br>まる。<br>SVSTEM RESET<br>ドロ<br>SVSTEM RESET<br>レまう。<br>NO<br>CALL TECH<br>SUPPORT          | NO IMAGE                                                | まだ何も撮影していない状態、あるいは撮影内容をす<br>べて削除して本機に画像が1枚もない状態では、画面<br>にこのように表示されます。                                                                                                    |
|                                                         | 表示されたら、【シャッ<br>ター】を押します。<br>RALLDATA WILL BE ERASED<br>REALLY DELETE<br>VES SHUTTER<br>NO CALL<br>TOTO SUPPORT                                                                             | REMAINING                                               | 現在の画質モードでは撮影できる枚数がなくなり、他<br>の画質モードに切り替えるとまだ撮影できることを示<br>しています。【F・N・】を打して画質モードを切り<br>替えるか、一度削除の操作を行なう必要があります(→49、52ページ)。                                                                                                  |

# 主な仕様 / 別売品

| 主な仕様      |                                      |
|-----------|--------------------------------------|
| 회여파국      | IPEC 滞如 * 1                          |
| 品に多水ガシェレ  | JFEG年版<br>*1 パンコンリンクンコトにトロ CAM/IDEC/ |
|           | ハシコンリンシンフトにより、CAM/JFEG/              |
| 4747/14/1 |                                      |
| 記録媒体      | 内威フラッシュメモリー:4MB                      |
| 記録コマ数/画像  | 高精細:30枚以上(約124KB/コマ)                 |
| ファイルサイズ   | 標 準:60枚以上(約62KB/コマ)                  |
|           | エコノミー:120枚(約32KB/コマ)                 |
| 消去        | 1 画面単位、全画面一括消去可能                     |
|           | (メモリープロテクト機能付き)                      |
| 撮像素子      | 1/4インチCCD                            |
|           | (総画素数:35万画素、有効画素数:33万画素)             |
| パソコン出力画素数 | 640×480                              |
| レンズ       | 固定焦点マクロポジション付き                       |
|           | F2 f=3.9mm                           |
|           | (35mmフルサイズカメラの38mm相当)                |
| 絞り        | F2、F8自動切替式/固定                        |
| 撮影可能距離    | 標準:0.7m~ 、接写:14~16cm                 |
|           | (レンズ保護フィルター表面より)                     |
| 測光方式      | 撮像素子によるTTL中央重点測光                     |
| 露出制御方式    | プログラムAE / 絞り優先AE                     |
| 測光連動範囲    | EV + 5 ~ 18                          |
| 露出補正      | - 2 EV~+ 2 EV(1/4 EV単位)              |
| シャッター形式   | CCD電子シャッター                           |

| シャッタースピード | 1/8~1/4000秒              |
|-----------|--------------------------|
| ホワイトバランス  | 自動/固定                    |
| セルフタイマー   | 作動時間10秒                  |
| 撮影関連機能    | 単写撮影、連写撮影、セルフタイマー撮影、ムー   |
|           | ビー撮影、パノラマ撮影、タイトル撮影、接写撮影  |
| 内蔵フラッシュ   | 自動発光、強制発光、発光禁止切替可能       |
| モニター      | ファインダー兼用1.8型TFT低反射カラー液晶  |
|           | 122,100(555×220)画素       |
| ビデオ出力     | NTSC標準方式準拠               |
| 赤外線通信     | IrDA1.0準拠 IrTran-P対応     |
| 入出力端子     | デジタル入出力端子、ビデオ出力端子、外部電源端子 |
| 電源        | 乾電池×4(単3型アルカリ電池およびリチウム   |
|           | 電池 )/ ACアダプター( AD-C620 ) |

74

#### 電池持続時間 以下の電池持続時間は、標準温度(25)で使用した場合の電源が 10125年での日安であり、保証時間ではありません。低温でで使う。

切れるまでの目安であり、保証時間ではありません。低温下で使う と、電池持続時間が短くなります。

| 使用電池  | 単3型アルカリ電池 LR6 | 単3型リチウム電池 FR6 |
|-------|---------------|---------------|
| 連続再生時 | 約190分         | 約320分         |
| 連続撮影時 | 約690枚撮影可能     | 約1430枚撮影可能    |

アルカリ電池は松下電池工業(株)製、リチウム電池は富士写真フィ ルム(株)製の場合の数値です。

電池持続時間はメーカーによって異なります。 連続最終枚数は、フラッシュを使用せずに撮影した場合の撮影可能 枚数です。フラッシュの使用、電源のON/OFFなどの条件により数 値は異なります。

| サイズ  | 幅129mm×高さ66mm×奥行き38mm     |  |
|------|---------------------------|--|
| 質量   | 約200g(電池含まず)              |  |
| 付属品  | ハンドストラップ、ソフトケース、アルカリ電池    |  |
|      | (LR 6 × 4 本)、取扱説明書(保証書付き) |  |
| 消費電力 | 約6.8W                     |  |

 液晶パネルは非常に高精度な技術で作られており、99.99%以上の 有効画素がありますが、0.01%以下の画素欠けや常時点灯するものがありますので、あらかじめご了承ください。

#### 主な仕様 / 別売品

| 別売品                                                                                                    |
|----------------------------------------------------------------------------------------------------|
| ・ACアダプター<br>AD-C620                                                                                                    |
| ・パソコンリンクソフト<br>Windows版 LS-7W<br>LS-10W<br>Macintosh版 LS-11M                                                                          |
| <ul> <li>パソコンリンクケーブル</li> <li>PC-9801/9821シリーズ用 QC-1N</li> <li>IBM PC/AT互換規用 PC-98NXシリーズ用 QC-1D</li> <li>Macintosh 用 QC-2M</li> </ul> |
| <ul> <li>QVカラーブリンター</li> <li>QG-100</li> <li>DP-3000</li> <li>DP-8000</li> </ul>                                                      |
| ・データ転送ケーブル<br>SB-62(デジタルカメラ用)                                                                                                    |
| ・通信用ケーブル<br>SB-600(ワープロ用)                                                                                                    |
| ・ビデオコード<br>AV-C10                                                                                                    |
|                                                                                                    |